## **Clone GitHub Repository in Token**

GitHub seems like removed password authentication as of August 13, 2021, and personal access token is recommended by their policy. Below is the error message when I run git clone

remote: Support for password authentication was removed on August 13, 2021. Please use a personal access token instead.

To create a Personal Access Token through the GitHub online portal, you will need to follow below steps

- 1. Log into GitHub
- 2. Click your personal picture the the right hand menu and navigate to Settings Developer settings Personal access tokens Generate new token

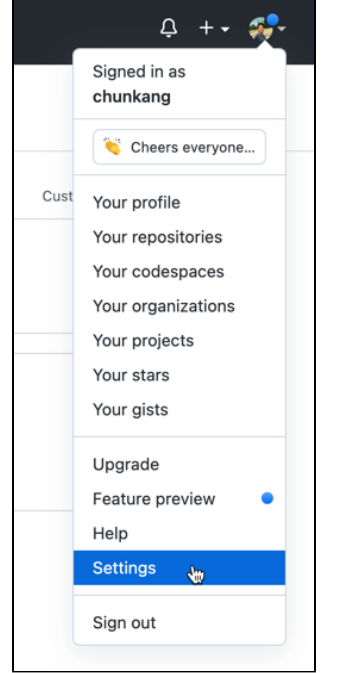

| A Public profile                               |                        |          |
|------------------------------------------------|------------------------|----------|
| 認 Account                                      |                        |          |
| 🖌 Appearance                                   |                        |          |
| 骨 Accessibility                                |                        |          |
| Q Notifications                                |                        |          |
| Access                                         |                        |          |
| Billing and plans                              |                        |          |
| 🖂 Emails                                       |                        |          |
| Password and authenticatio                     | n                      |          |
| SSH and GPG keys                               |                        |          |
| Drganizations                                  |                        |          |
| 迁 Moderation                                   | ~                      |          |
| Code, planning, and automation                 |                        |          |
| Repositories                                   |                        |          |
| Packages                                       |                        |          |
| 💾 Pages                                        |                        |          |
| Saved replies                                  |                        |          |
| Security                                       |                        |          |
| <ul> <li>Code security and analysis</li> </ul> |                        |          |
| Integrations                                   |                        |          |
| 88 Applications                                |                        |          |
| Scheduled reminders                            |                        |          |
| Archives                                       |                        |          |
| 🔁 Security log                                 |                        |          |
| 🖅 Sponsorship log                              |                        |          |
| <> Developer settings                          |                        |          |
| Settings / Developer settings                  | 5                      |          |
|                                                |                        |          |
| 🔠 GitHub Apps                                  |                        |          |
| 8 OAuth Apps                                   |                        |          |
| D Personal access tokens                       |                        |          |
|                                                | ŝ                      |          |
| Settings / Developer settings                  |                        |          |
|                                                |                        |          |
| 양 GitHub Apps                                  | Personal access tokens | Generate |

I

3. You can select your required features, and below is for repository access

| New personal access token                                                   |                                                                                                    |  |  |
|-----------------------------------------------------------------------------|----------------------------------------------------------------------------------------------------|--|--|
| Personal access tokens function<br>over HTTPS, or can be used to            | on like ordinary OAuth access tokens. They can be used instead of a password for Git authenticate to the API over Basic Authentication. |  |  |
| Note                                                                        |                                                                                                    |  |  |
| CK-Repo-Token                                                               |                                                                                                    |  |  |
| What's this token for?                                                      |                                                                                                    |  |  |
| Expiration *                                                                |                                                                                                    |  |  |
| No expiration \$ The token                                                  | will expire on Fri, May 6 2022                                                                                                    |  |  |
| Select scopes                                                               |                                                                                                    |  |  |
| Scores define the access for personal tokens. Read more about OAuth scopes. |                                                                                                    |  |  |
| ✓ repo                                                                      | Full control of private repositories                                                                                                    |  |  |
| repo:status                                                                 | Access commit status                                                                                                    |  |  |
| repo_deployment                                                             | Access deployment status                                                                                                    |  |  |
| public_repo                                                                 | Access public repositories                                                                                                    |  |  |
| repo:invite                                                                 | Access repository invitations                                                                                                    |  |  |
| security_events                                                             | Read and write security events                                                                                                    |  |  |

4. If everything goes fine, you will get your token like below:

| Personal access tokens                                                                                                    | Generate new token Revoke all                   |
|----------------------------------------------------------------------------------------------------|-------------------------------------------------|
| Tokens you have generated that can be used to access the GitHub API.                                                                                   |                                                 |
| Make sure to copy your personal access token now. You won't be able to s                                                                               | see it again!                                   |
| ✓                                                                                                    | Delete                                          |
| Personal access tokens function like ordinary OAuth access tokens. They can be used i<br>be used to authenticate to the API over Basic Authentication. | nstead of a password for Git over HTTPS, or can |

## To clone with the personal token,

| \$ git clone | https://\${TOKEN}:x-oauth-basic@github.com/MyUser/MyRepo.git |
|--------------|--------------------------------------------------------------|
|              |                                                              |

## And below is an exmple shell script based in zsh

```
#!/bin/zsh
git config --global user.name "Chun Kang"
git config --global user.email "ck@ckii.com"
GITHUB_USER_TOKEN=your_user_token
git clone https://$GITHUB_USER_TOKEN:x-oauth-basic@github.com/ck/ck.io.git
```